# Tukihenkilötoiminta: Oima-käyttöohje

Tukihenkilöille suoritetaan palkkionmaksu **takautuvasti raporttien mukaan**. Jotta palkkionmaksua muodostuu, tulee tukihenkilön hakea hoitojakson lisätoiminnoista palkkion ja kulukorvauksen oikein. Kommentti huomautuksiin ei siis riitä. Tämän jälkeen hoitojakso tulee vahvistaa, jotta palkkion tarkastajat pystyvät olemaan varmoja, että palkkio on valmis vietäväksi eteenpäin maksuihin. Tästä lisää ohjeissa.

Palkkionmaksupäivä on tukihenkilöillä:

• Kuun 15. päivä

**Palkkionmaksupäivän ollessa kuun 15. päivä**, tulee tukihenkilön tehdä merkinnät ja hyväksyä hoitojakso maksuun viimeistään kuun 4. päivään mennessä.

15.maksupäivä on ruuhkaisin palkkionmaksupäivä, jossa menee maksuun monta eri palkkiota, tämän vuoksi maksujen käsittelyyn tarvitaan enemmän aikaa -- toivomme siis, että tukihenkilöt noudattaisivat tätä aikataulua.

Tammikuun hoitojakso -> Raportoi 4.2. mennessä -> Maksuun 15.2. Helmikuun hoitojakso -> Raportoi 4.3. mennessä -> Maksuun 15.3. jne.

|                                 | Iltapäivä                    | ≫<br>ä Teppo!             |                          |
|---------------------------------|------------------------------|---------------------------|--------------------------|
| Toimeksiantosopimukset<br>1 kpl | Palkkioita maksettu<br>O kpl | Palkkiot brutto<br>0,00 € | Palkkiot netto<br>0,00 € |
| Toimeksiantosopimukset          | Huomiota vaativat hoito      | jaksot 🧧 Palkkiot         | د                        |

# Hoitajan näkymä Oimassa

- Toimeksiantosopimukset: Tässä näet Oimassa olevat sopimuksesi
- Huomiota vaativat hoitojaksot: Hoitojakso jolta seuraava palkkio maksetaan
- Palkkiot: Maksetut palkkiot

# Tukihenkilön palkkion haku

Tukihenkilöt hakevat hoitojaksoilta tukihenkilön palkkion ja kulukorvauksen "**Hoitojakson lisätoiminnot**"- napista.

| Hoitojakson huomautukset                       |       |                           |
|------------------------------------------------|-------|---------------------------|
| Kirjoita tähän hoitojaksoon liittyvä kommentti | li li | Tallenna kommentti        |
|                                                |       | Hoitojakson lisätoiminnot |

| Uuden lisäkorvauksen tiedot | ×        |
|-----------------------------|----------|
| • Тууррі                    |          |
| Ei mitään                   | •        |
| Sulje                       | Tallenna |
|                             |          |

Kun painat "Hoitojakson lisätoiminnot"nappia, avautuu sivulla olevan kaltainen näkymä.

Painamalla alaspäin näyttävää nuolinäppäintä, avautuu erilaisia vaihtoehtoja.

#### Valitse näistä tukihenkilön palkkio. (Kuvassa merkitty keltaisella pallolla)

| set     | Ei mitään                                                           | Irool  |
|---------|---------------------------------------------------------------------|--------|
| 501     | Ennakkovalmennus                                                    | 1001   |
|         | Maksettu palkkaennakko                                              |        |
| ilön ti | Mentorointipalkkio                                                  | a viel |
|         | Oheishuoltajan kulukorvaus (ei toimeksiantosopimusta)               | , vici |
|         | Oheishuoltajan matkakustannusten korvaus (ei toimeksiantosopimusta) | akso   |
|         | Dridenalkkio                                                        |        |
|         | Sovittelijoiden kulukorvaukset                                      | naks   |
|         | Tukihenkilön kulukorvaus                                            | 023    |
|         | Tukihenkilön matkakustannusten korvaus                              |        |
|         | Tukihenkilön palkkio 💛                                              |        |
|         | Työnohjauspalkkio                                                   |        |
|         | Työosuusraha                                                        |        |
|         | Valvottujen tapaamisten valvojien palkkio                           |        |
|         | Vierailevan puhujan palkkio                                         |        |
|         | Filmitään                                                           | $\sum$ |
|         | El Illitadi                                                         | 2      |
|         |                                                                     |        |
|         | Sulje Tallenna                                                      |        |
|         |                                                                     |        |
| -       |                                                                     | _      |

#### Tästä avautuu alla oleva näkymä.

| Uuden lisäkorvauksei          | n tiedot         | ×        |
|-------------------------------|------------------|----------|
| * Тууррі                      |                  |          |
| Tukihenkilön palkkio          | •                |          |
| Määrä (kpl)                   | *À-hinta (€/kpl) |          |
| 1,00 😐                        | 75,00 😐          |          |
| Kuvaus                        |                  |          |
| Tapaamiset 1.8. ja 25.8.      |                  |          |
| Haluan asettaa dimensiot itse |                  |          |
| Sulje                         |                  | Tallenna |

- Määrä: 1,00 (on automaattisesti ja tätä ei tarvitse muokata)
- A-hinta: kirjoita tähän 75 € (tai muu kunnassasi oleva palkkion määrä)
- Kuvaus: Kirjoita tähän tapaamisten päivämäärät tai jos tapaamisia ei ole ollut, "viestittelyä".
- Punaisella tähdellä olevat kohdat ovat kaikki pakollisia. Lopuksi paina sinistä tallenna nappia.

Tallennuksen jälkeen hoitopäiville tulee alla olevan kaltainen merkintä lisäkorvauksesta. Tästä tiedät, että palkkion haku on onnistunut.

|                         |                              |          |         |        | Hoitojakson lisätoiminno |
|-------------------------|------------------------------|----------|---------|--------|--------------------------|
| Lisäkorva               | aukset                       |          |         |        |                          |
| Nimi                    | Selite                       | Määrä    | à-hinta | Summa  |                          |
| Tukihenkilön<br>palkkio | Tapaamiset 1.8. ja 25.8. 🕐 – | 1,00 kpl | 75,00 € | 75,00€ | X Poista                 |
| Lisännyt Jäske 1        | Fanja, 17.08.2023            |          |         |        |                          |

# Tukihenkilön kulukorvauksen haku

Kun painat "Hoitojakson lisätoiminnoista", avautuu alla olevan kaltainen näkymä.

| Uuden lisäkorvauksen tiedot ×   *Tyyppi    Ei mitään •   Sulje Tallenna                                                                                                    | Painamalla alaspäin näyttävää<br>nuolinäppäintä, avautuu<br>erilaisia vaihtoehtoja                                                   |
|----------------------------------------------------------------------------------------------------|----------------------------------------------------------------------------------------------------|
| Ei mitään     Ennakkovalmennus     Maksettu palkkaennakko     Mentorointipalkkio     Oheishuoltajan kulukorvaus (ei toimeksiantosopimusta)     Oheishuoltajan matkakustannusten korvaus (ei toimeksiantosopimusta)     Oheishuoltajan palkkio (ei toimeksiantosopimusta)     Oheishuoltajan palkkio (ei toimeksiantosopimusta)     Pridepalkkio     Sovittelijoiden kulukorvaus et     Tukihenkilön matkakustannusten korvaus     Tukihenkilön palkkio     Työnohjauspalkkio     Työosuusraha     Valvottujen tapaamisten valvojien palkkio     Vierailevan puhujan palkkio     Ei mitään | viel<br>akso<br>naks<br>023<br>Valitse näistä <b>tukihenkilön</b><br><b>kulukorvaus</b> . (Kuvassa merkitty<br>keltaisella pallolla) |

#### Tästä avautuu alla oleva näkymä.

| Iukinenkilon kulukorvaus    | •                |  |
|-----------------------------|------------------|--|
| Määrä (kpl)                 | *À-hinta (€/kpl) |  |
| 1,00 😐                      | 25,00 😐          |  |
| Kuvaus                      |                  |  |
|                             |                  |  |
| Tapaamiset 1.8. ja 25.8.  🗕 |                  |  |
| Tapaamiset 1.8. ja 25.8.    |                  |  |

- Määrä: 1,00 (on automaattisesti ja tätä ei tarvitse muokata)
- A-hinta: 25,00 (on automaattisesti ja tätä ei tarvitse muokata)
- Kuvaus: Kirjoita tähän tapaamisten päivämäärät tai jos tapaamisia ei ole ollut, "viestittelyä".
- Punaisella tähdellä olevat kohdat ovat kaikki pakollisia. Lopuksi paina sinistä tallenna nappia.

Tallennuksen jälkeen hoitopäiville tulee alla olevan kaltainen merkintä. Tästä tiedät, että sekä palkkion että kulukorvauksen haku on onnistunut. Tarkistathan, että olet hakenut oikeat summan tässä vaiheessa.

| Lisäkorvauk                 | cset                       |          |         |         |
|-----------------------------|----------------------------|----------|---------|---------|
| Nimi                        | Selite                     | Määrä    | à-hinta | Summa   |
| Tukihenkilön palkkio        | Tapaamiset 1.8. ja 25.8. 🧿 | 1,00 kpl | 75,00 € | 75,00 € |
| Lisännyt Jäske Tanja,       | 17.08.2023                 |          |         |         |
| Tukihenkilön<br>kulukorvaus | Tapaamiset 1.8. ja 25.8. 🕜 | 1,00 kpl | 25,00 € | 25,00 € |
| Lisännyt Jäske Tanja,       | 17.08.2023                 |          |         |         |

Jos huomaat, että merkinnässä on korjattavaa, voit muokata tietoja painamalla "**Muokkaa**" nappia. Jos olet vahingossa hakenut useamman palkkion, voit poistaa toisen punaisesta "**Poista**"-napista.

Kun olet hakenut palkkion ja kulukorvauksen ja sinulla ei ole enää muuta merkittävää, muista vahvistaa hoitopäivät Vahvista-napista.

| Tätä hoi | tojaksoa ei ole vielä vahvistettu. |  |
|----------|------------------------------------|--|
|          | Vahvista                           |  |
|          |                                    |  |
|          |                                    |  |

Tästä tiedämme palkkioita tarkistaessamme, että hoitopäivillä on merkitty kaikki tarvittava ja se on valmis eteenpäin hyväksyttäväksi maksuun.

## Kilometrikorvausten merkitseminen ja hakeminen

- 1. Jos kunnassasi on maksettu tukihenkilötoiminnassa kilometrikorvauksia, ne voi hakea Oimassa.
- 2. Kilometrit merkitään Hoitopäiville klikkaamalla Hoitojakson lisätoiminnot -painiketta.
- **3.** Näytölle avautuu *Uuden lisäkorvauksen tiedot* -valikko, josta tulee valita **Tukihenkilön** matkakustannusten korvaus.
- **4.** Kaikki punaisella tähdellä merkityt kohdat pitää täyttää, jotta korvaustiedot voi tallentaa (kuvassa korostettu keltaisella, Huom! Kilometrikorvaus on kuntakohtainen eli ei kaikilla tuo 0,53 €).

| •<br>netrikorvaus (€/km)                |
|-----------------------------------------|
| •<br>netrikorvaus (€/km)                |
| netrikorvaus (€/km)                     |
|                                         |
|                                         |
|                                         |
|                                         |
| ~~~~~~~~~~~~~~~~~~~~~~~~~~~~~~~~~~~~~~~ |
| Tallenna                                |
|                                         |

5. Muista tallentaa merkintä – tästä muodostuu hoitojaksolle Lisäkorvaukset -ruutu. Tästä tiedät, että merkintä on onnistunut ja se tulee maksuun seuraavassa hoitopäivässä. Alla kuva onnistuneesta "Matkakustannusten korvaus"-hausta.

| Matkakustannusten korvaus:     | Lapsen haku ia vienti 🕥 | 50.00 km | 0.53€ | 26.50 € | X Poista  |
|--------------------------------|-------------------------|----------|-------|---------|-----------|
| Kilometrikorvaus               |                         |          | -, 3  | (       | 🧨 Muokkaa |
| Lisännyt Jäske Tanja, 17.08.20 | 023                     |          |       |         |           |

Lopuksi muista vielä vahvistaa hoitojakso!

## Virhe raportissa

Jos huomaat tehneesi virheen jo eteenpäin vahvistetussa hoitojaksossa, voit palauttaa hoitojakson muokattavaksi itsellesi "Hoitojakson toiminnot" kohdasta. Toiminto löytyy hoitopäivien oikealta laidalta, paina alaspäin näyttävää nuoli näppäintä ja valitse sieltä "Palauta hoitojakso".

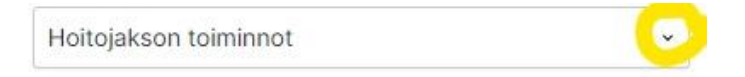

Jos palautus ei jostain syystä onnistu, laita viestiä <u>tukihenkilo@pirha.fi</u> tai soita numeroon 040 773 8422 ja me avaamme jakson sinulle uudestaan muokattavaksi.

**Hoitojaksot** 

Hoitojaksoja voit selata painamalla alaspäin osoittavaa nuolta, tästä näet aiempien ja tulevien kuukausien avoimet hoitojaksot.

Hoitojaksot

| AVOIN ~    | 01.08 31.08.2023 |
|------------|------------------|
| AVOIN      | 01.10 31.10.2023 |
| AVOIN      | 01.09 30.09.2023 |
| AVOIN      | 01.08 31.08.2023 |
| HYVÄKSYTTY | 01.07 31.07.2023 |
| HYVÄKSYTTY | 01.06 30.06.2023 |
| HYVÄKSYTTY | 01.05 31.05.2023 |
| HYVÄKSYTTY | 01.04 30.04.2023 |
| OHITETTU   | 01.03 31.03.2023 |
| HYVÄKSYTTY | 01.02 28.02.2023 |
| HYVÄKSYTTY | 01.01 31.01.2023 |

- Hyväksytty Palkkio on vahvistettu eteenpäin ja on maksettu/maksussa
- Ohitettu Hoitojakso on sulkeutunut (ei haettuja palkkioita deadlineen mennessä) -Pyydä avausta <u>tukihenkilo@pirha.fi</u>
- Avoin Hoitojakso on muokattavissa

# Palkkiolaskelma

Kun hoitopäivien maksut vahvistetaan eteenpäin, tästä muodostuu sinulle heti palkkiolaskelma Oimaan. Palkkiolaskelmat löydät esim. palkkiosopimukseltasi vasemmalta puolelta PALKKIO-kohdan alta.

### Palkkiolaskelmat

| Palkkionmaksu | Hoitojakso              | Maksettu palkkio | Toiminnot         |
|---------------|-------------------------|------------------|-------------------|
|               |                         |                  |                   |
| 15.08.2023    | 01.07.2023 - 31.07.2023 | 55,01 €          | Palkkiolaskelmaan |
| 14.07.2023    | 01.06.2023 - 30.06.2023 | 55,01 €          | Palkkiolaskelmaan |
| 15.06.2023    | 01.05.2023 - 31.05.2023 | 73,35 €          | Palkkiolaskelmaan |
| 15.05.2023    | 01.04.2023 - 30.04.2023 | 73,35 €          | Palkkiolaskelmaan |
| 15.03.2023    | 01.02.2023 - 28.02.2023 | 55,01 €          | Palkkiolaskelmaan |
| 15.02.2023    | 01.01.2023 - 31.01.2023 | 75,14 €          | Palkkiolaskelmaan |

Tästä näet palkkionmaksupäivän, hoitojakson, jolta palkkio on muodostunut, maksetun palkkion ja linkin, jolla pääset tarkastelemaan tarkemmin kyseistä palkkiolaskelmaa.

## Muistilista

- Raportoi hoitojaksolle kyseisen kuukauden tapaamiset
- Raportoi <u>4.päivään</u> mennessä niin saat 15.päivä palkkion.
- <u>Erittele palkkio ja kulukorvaus hoitojakson lisätoiminnoissa</u>
- Muista <u>vahvistaa</u> hoitojakso!
- Jos hoitojakso on ohitettu eli sulkeutunut, pyydä meitä avaamaan se sinulle uudestaan
- Laita meille tieto, jos tilinumerosi vaihtuu/verokorttiin tulee muutoksia (verokorttia ei tarvitse lähettää enää meille, saamme sen Oiman ja verottajan rajapinnasta)

## Yhteystiedot ja Oima-tuki

#### Tukihenkilötoiminnan sähköposti

tukihenkilo@pirha.fi

Luotsin sähköposti:

<u>Luotsi@pirha.fi</u> (Tukihenkilötoiminnan loma-aikoina ja sairastapauksissa yhteydenotot tänne)

**Oiman tukisivusto:** https://ophtuki.oima.fi/support/home